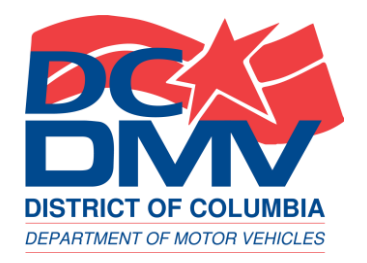

# THE DISTRICT'S ON-BOARD DIAGNOSTIC (OBD) VEHICLE **EMISSIONS TEST KIOSK** tutorial

DC DEPARTMENT OF MOTOR VEHICLES

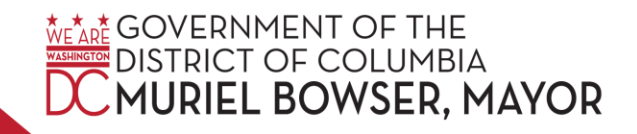

#### Overview

- On Tuesday, March 5, 2024, Mayor Muriel Bowser launched a new self-service on-board diagnostic (OBD) emissions kiosk in Ward 8.
- The kiosk allows District residents to perform their own vehicle emissions tests on a 24 hour, seven days a week basis.
- Operated by the DC Department of Motor Vehicles (DC DMV), two kiosks are available in the District:
  - Ward 4: Takoma Community Center at 300 Van Buren Street NW
  - Ward 8: Fort Stanton Recreation Center at 1812 Erie Street SE

#### Features

 The ATM-style kiosk includes touch screen technology, an integrated vehicle identification number (VIN) bar code scanner, step-by-step audio support and other user-friendly features.

# Vehicles That Can Use It

• The kiosk is available for vehicle model years 2005 and newer AND have previously been inspected at DC DMV's Inspection Station.

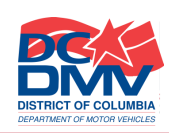

\* GOVERNME

BOWSER, MAYOR

## **Brand New Vehicles**

- Passenger class vehicles that have a manufacturer's Certificate of Origin (the title for a new vehicle) will automatically receive a 4-year new car inspection sticker upon registration.
  - After the 4-year inspection expires, passenger class vehicles must be taken to the DC Inspection Station for renewal.
  - After six years, the "new" vehicle will be eligible to use the OBD kiosk.

#### How Does it Work?

- For vehicles that pass the self-inspection: (1) the kiosk will print a Vehicle Inspection Report and a temporary paper inspection certificate to be displayed on the vehicle's dashboard; and (2) DC DMV will mail a two-year inspection sticker to vehicle owners.
- For vehicles that fail the self-inspection: There will be a message on the OBD kiosk screen about the emissions failure, and the kiosk will print a Vehicle Inspection Report indicating the reason for the failed inspection.

## Next: Our 10-Step Tutorial

Tutorial SELF-SERVICE VEHICLES EMISSION TEST KIOSK

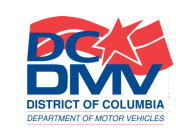

BOWSER. MAYOR

## Step 1: Welcome Screen

- The first message on the screen will say "Welcome to the DC DMV Vehicle Inspection Self-Service Kiosk!"
- You will be instructed to "Touch here to begin."

Vehicle Test System Menu Unit 1 - Main Menu

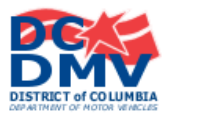

Welcome to the Vehicle Inspection Self-Service Kiosk!

Please ensure the vehicle is parked and the engine is turned off.

NOTE: The Kiosk is under video monitoring at all times.

**TOUCH HERE TO BEGIN** 

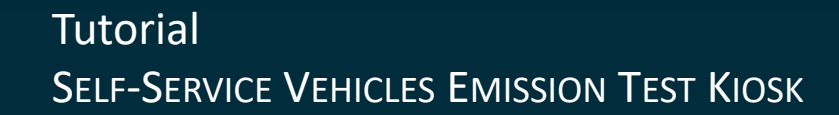

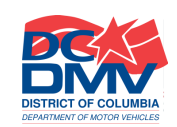

A GOVERNMENT OF THE

STRICT OF COLUMBIA

JRIEL BOWSER, MAYOR

# Step 2: Information Entry

#### Using the Barcode Scanner

 Retrieve barcode scanner from the kiosk compartment (pictured below). Scan the barcode on the dashboard or door jam.

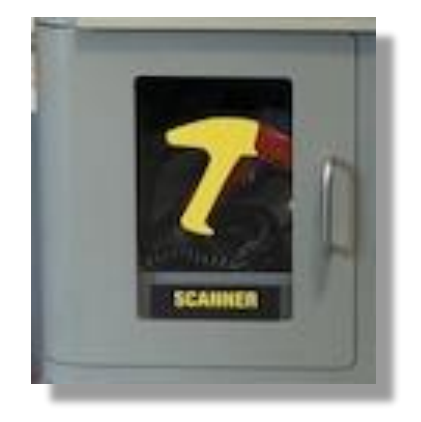

 You have the option to scan your VIN or enter it manually by pressing "Touch here to enter your information manually."

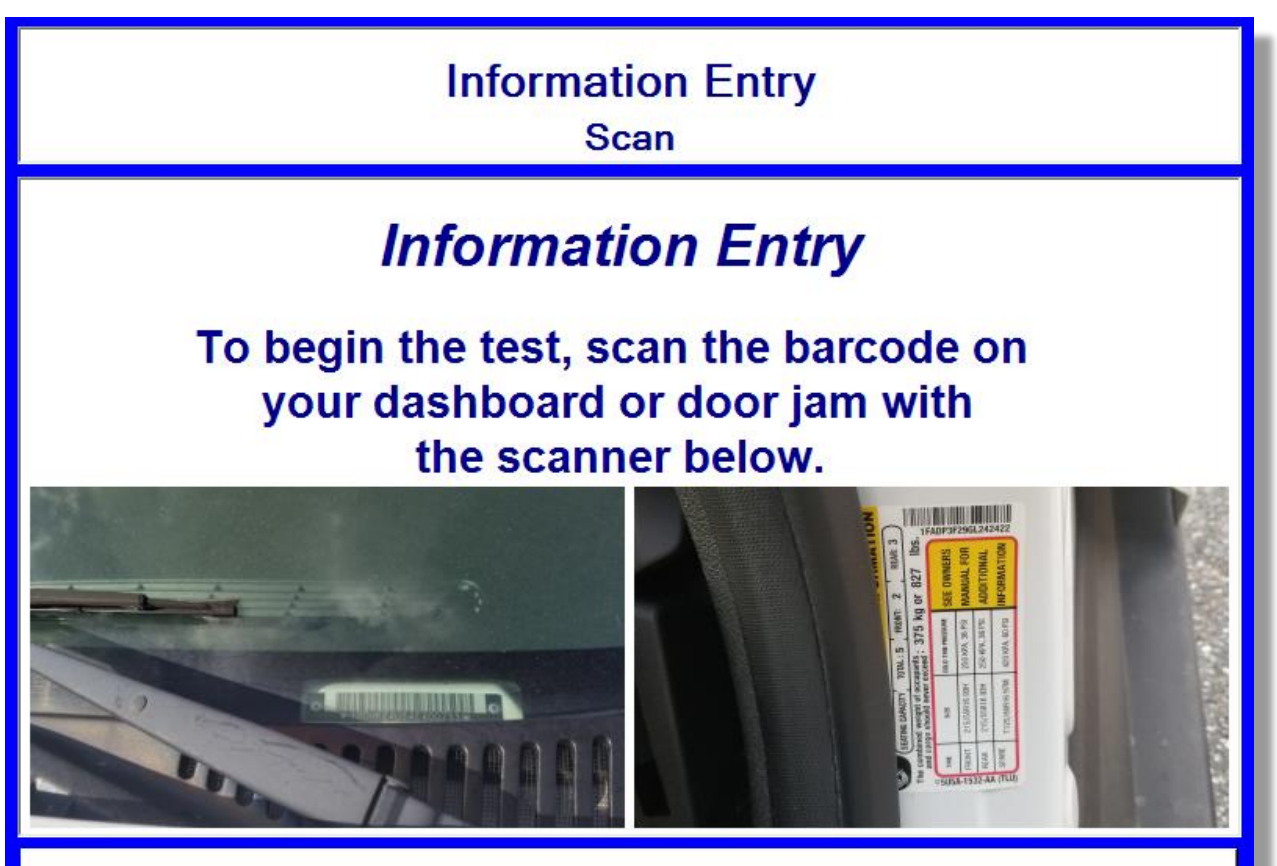

TOUCH HERE to enter your information manually.

#### Tutorial SELF-SERVICE VEHICLES EMISSION TEST KIOSK

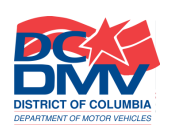

GOVERNMENT OF THE

DISTRICT OF COLUMBIA

MURIEL BOWSER, MAYOR

# Step 2: Information Entry, continued

#### Using the Barcode Scanner

 Return barcode scanner to the kiosk compartment, then firmly close door.

#### **RETURN BARCODE SCANNER**

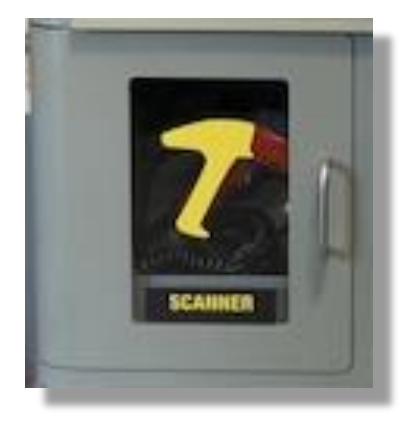

Replace barcode scanner in Kiosk compartment, then firmly close door.

#### Tutorial SELF-SERVICE VEHICLES EMISSION TEST KIOSK

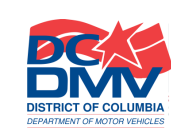

GOVERNMENT OF THE

DISTRICT OF COLUMBIA

URIEL BOWSER, MAYOR

# Step 2: Information Entry, continued

#### If You Choose to Enter your VIN Manually

- Retrieve your vehicle's VIN, and enter it into the field provided.
- Press "Enter."
- To cancel the test: Press "Touch here to cancel."

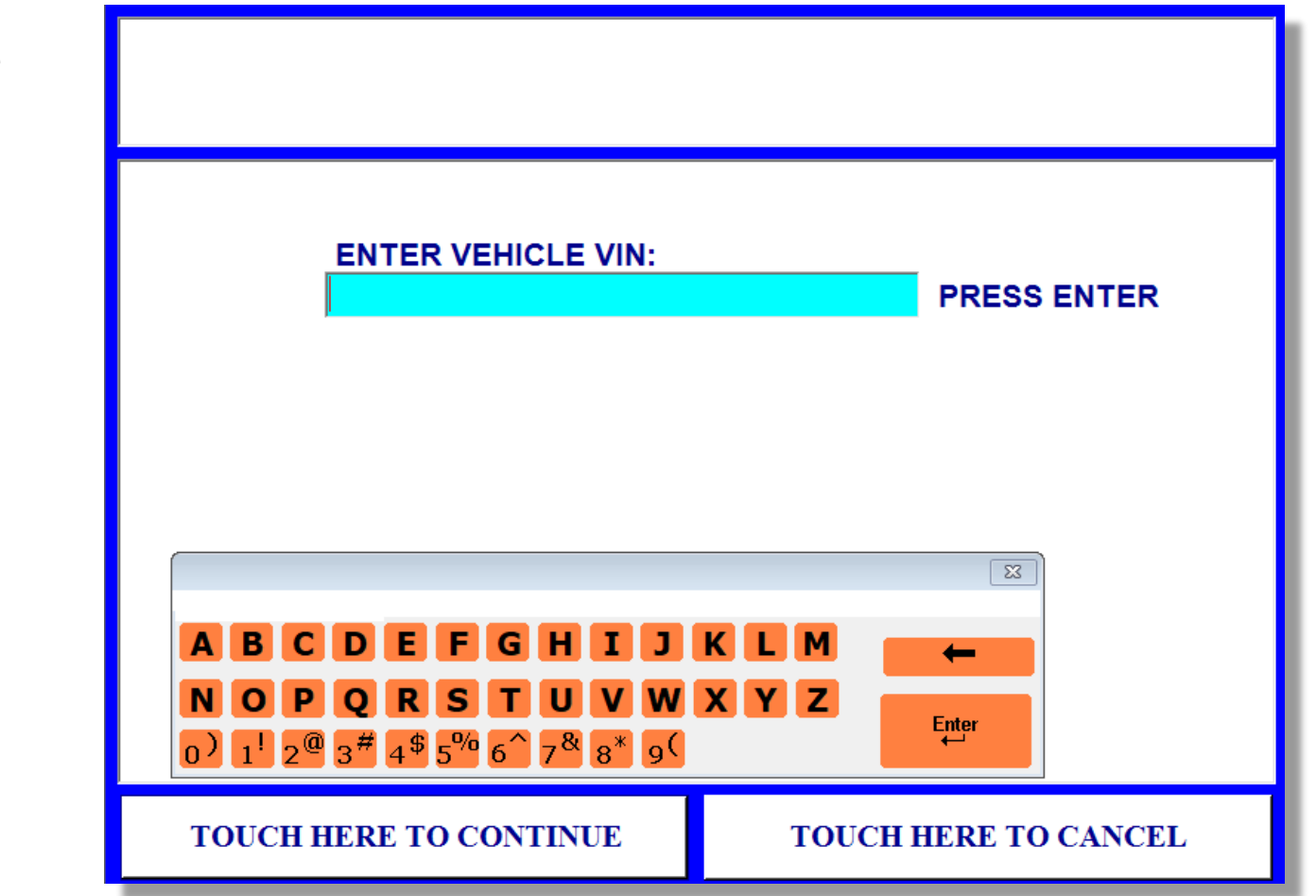

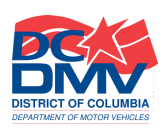

# Step 4: Vehicle Confirmation

- Verify vehicle information is correct.
- Press "Yes" to continue the test.
- Press "No" to cancel the test.

| Vehicle Confirmation<br>Is this information correct? |
|------------------------------------------------------|
|                                                      |
| <b>YEAR:</b> 2012                                    |
| MAKE: FORD                                           |
| MODEL: FOCUS                                         |
| PLATE: AUDIT                                         |
| Current Inspection will expire on: Nov 17, 2021      |
| YES NO                                               |

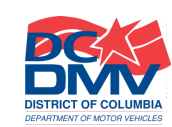

**WEXDE GOVERNMENT OF THE** 

TRICT OF COLUMBIA

URIEL BOWSER, MAYOR

#### Step 5: Begin Test

 Open door and retrieve the OBD interface cable from behind the windowed door labeled "OBD."

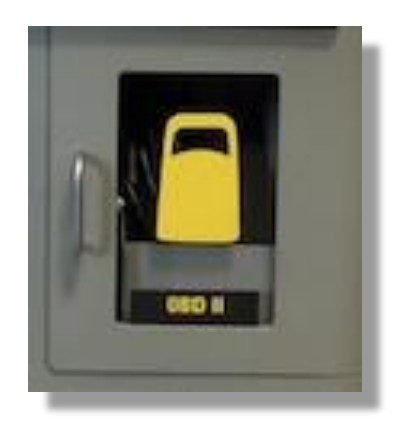

• Press "Touch here to continue."

# AUDIT **BEGIN TEST** FORD 2012 STEP 1: Open door, and remove the OBD interface cable from the windowed cabinet below. **TOUCH HERE TO CONTINUE**

#### Tutorial SELF-SERVICE VEHICLES EMISSION TEST KIOSK

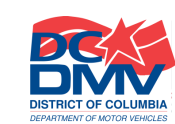

COVERNMENT OF THE

DISTRICT OF COLUMBIA MURIEL BOWSER, MAYOR

#### **Step 6: Connector Location**

- Connect the OBD interface cable to the vehicle's connector located at the designated area.
- Press "Touch here to continue."

If you cannot find the connector in the vehicle:

 Press "Cannot Find Connector In Vehicle" and you will be directed to the DC DMV Vehicle Inspection Station, where assistance will be provided.

#### CONNECTOR LOCATION

AUDIT FORD 2012

STEP 2: Connect the test device to the vehicle's connector at the location identified below:

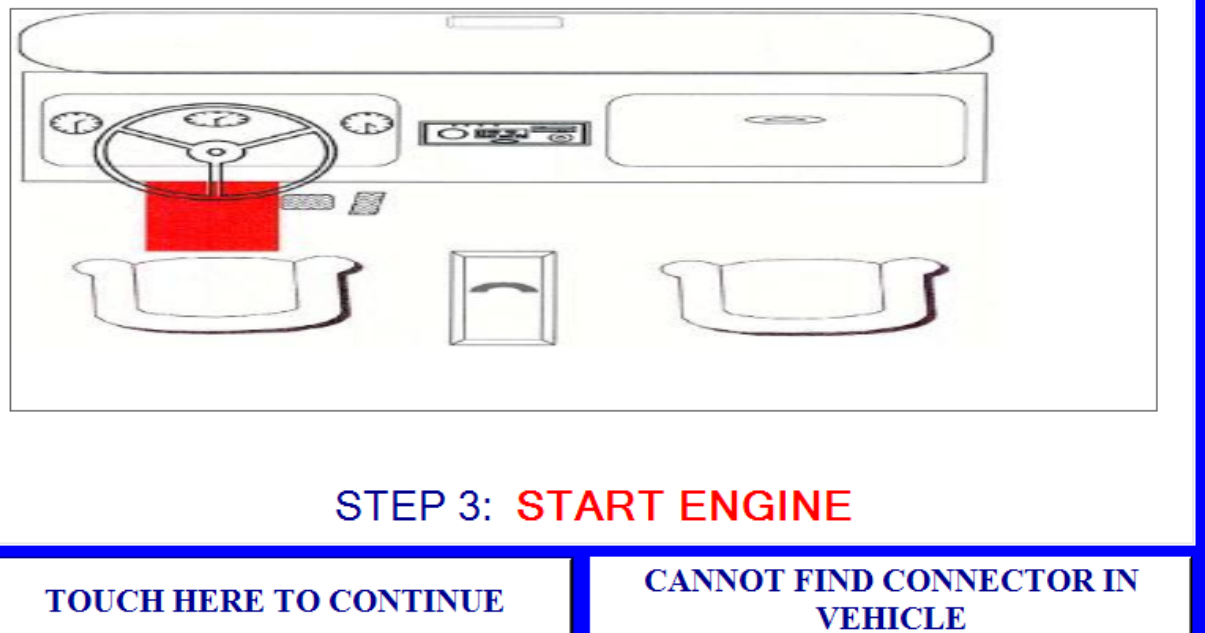

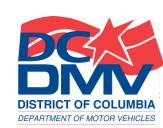

GOVERNMENT OF THE

STRICT OF COLUMBIA

URIEL BOWSER

#### **Step 7: Initializing OBD Test**

No action is required.

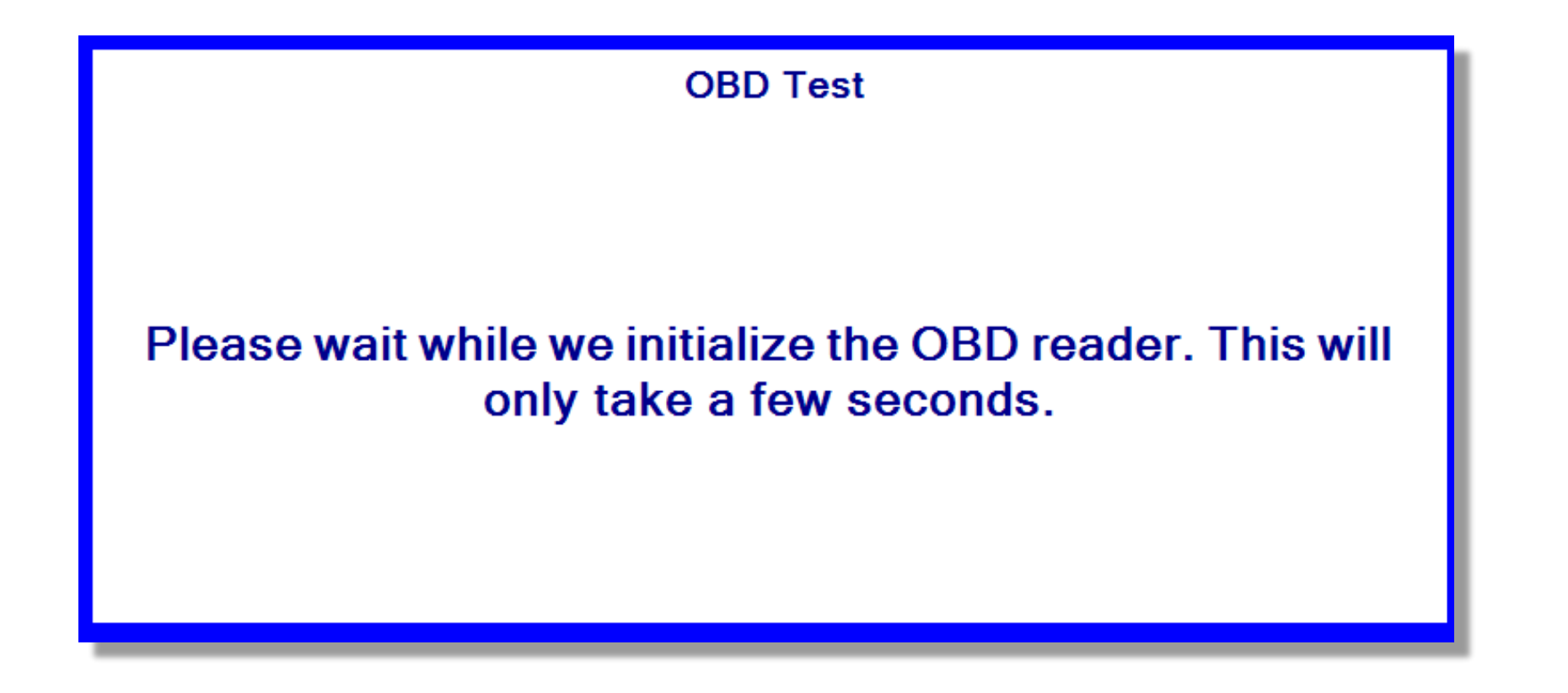

Tutorial SELF-SERVICE VEHICLES EMISSION TEST KIOSK

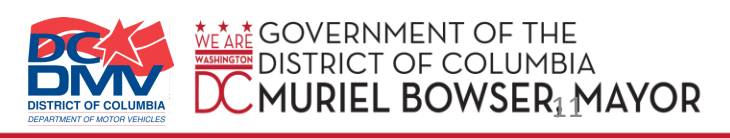

## **Step 8: Vehicle Testing in Progress**

 Please wait while the vehicle's emissions information is downloaded to the kiosk.

VEHICLE TESTING IN PROGRESS

Please wait while the vehicle's emissions information is downloaded to the Kiosk.

THANK YOU FOR YOUR PATIENCE

Tutorial SELF-SERVICE VEHICLES EMISSION TEST KIOSK

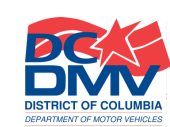

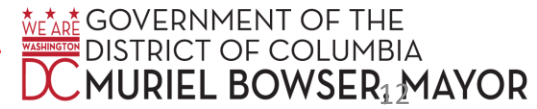

AUDIT

FORD

2012

# **Step 8: Vehicle Testing in Progress, continued**

#### Test Cannot Proceed

 If the kiosk cannot establish connection to the vehicle, the customer will be directed to visit the DC DMV Inspection Station for assistance during normal operating hours.

Note: You will only see this screen if the kiosk cannot establish connection to the vehicle.

#### TEST CANNOT PROCEED

# The Kiosk is not able to establish a connection with your vehicle.

#### Please visit the DC DMV Inspection Station during normal operating hours.

DC DMV 1001 Half St. SW Washington DC 20024

Tutorial SELF-SERVICE VEHICLES EMISSION TEST KIOSK

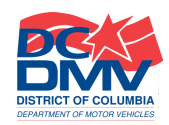

RICT OF COLUMBIA

JRIEL BOWSER MAYOR

# **Step 9: Engine Off**

- Turn the vehicle's engine off.
- Disconnect the OBD interface cable from the vehicle.
- Return the cable to the location tray behind the windowed door labeled "OBD."
- Close the door firmly.

STEP 4: ENGINE OFF

AUDIT FORD 2012

## Turn off the Vehicle's engine.

STEP 5: Disconnect OBD interface cable from the vehicle and return it to the location tray behind the windowed door in the Kiosk.

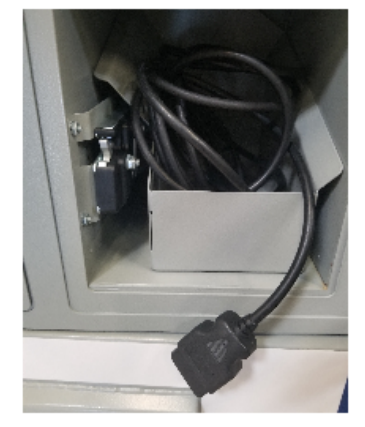

GOVERNMENT OF THE

STRICT OF COLUMBIA

JRIEL BOWSER MAYOR

#### **CLOSE DOOR FIRMLY**

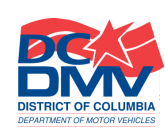

# **Step 9: Engine Off, continued**

• Press "Touch here to continue."

**STEP 4: ENGINE OFF** 

AUDIT FORD 2012

#### Turn off the Vehicle's engine.

STEP 5: Disconnect OBD interface cable from the vehicle and return it to the location tray behind the windowed door in the Kiosk.

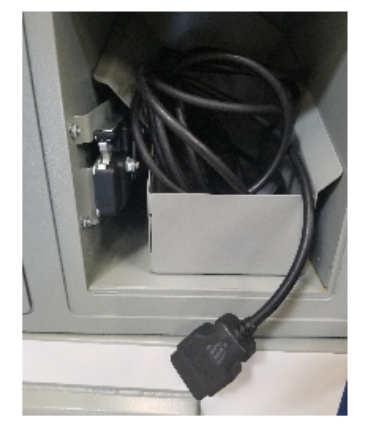

COVERNMENT OF THE

ISTRICT OF COLUMBIA

URIEL BOWSER MAYOR

#### **CLOSE DOOR FIRMLY**

#### **TOUCH HERE TO CONTINUE**

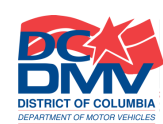

# **Step 10: Vehicle Inspection Report (VIR)**

• Please wait while the VIR is loading.

| Vehicle Emission Inspection Report |
|------------------------------------|
| Loading VEIC Report                |
| OK                                 |

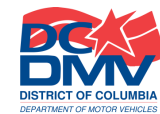

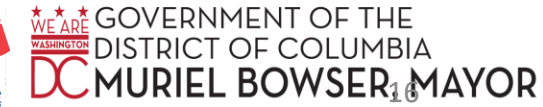

## Step 10: Vehicle Inspection Report (VIR), continued

- Please wait while the VIR is printing.
- It will dispense at the slot below the scanner once printing is complete.

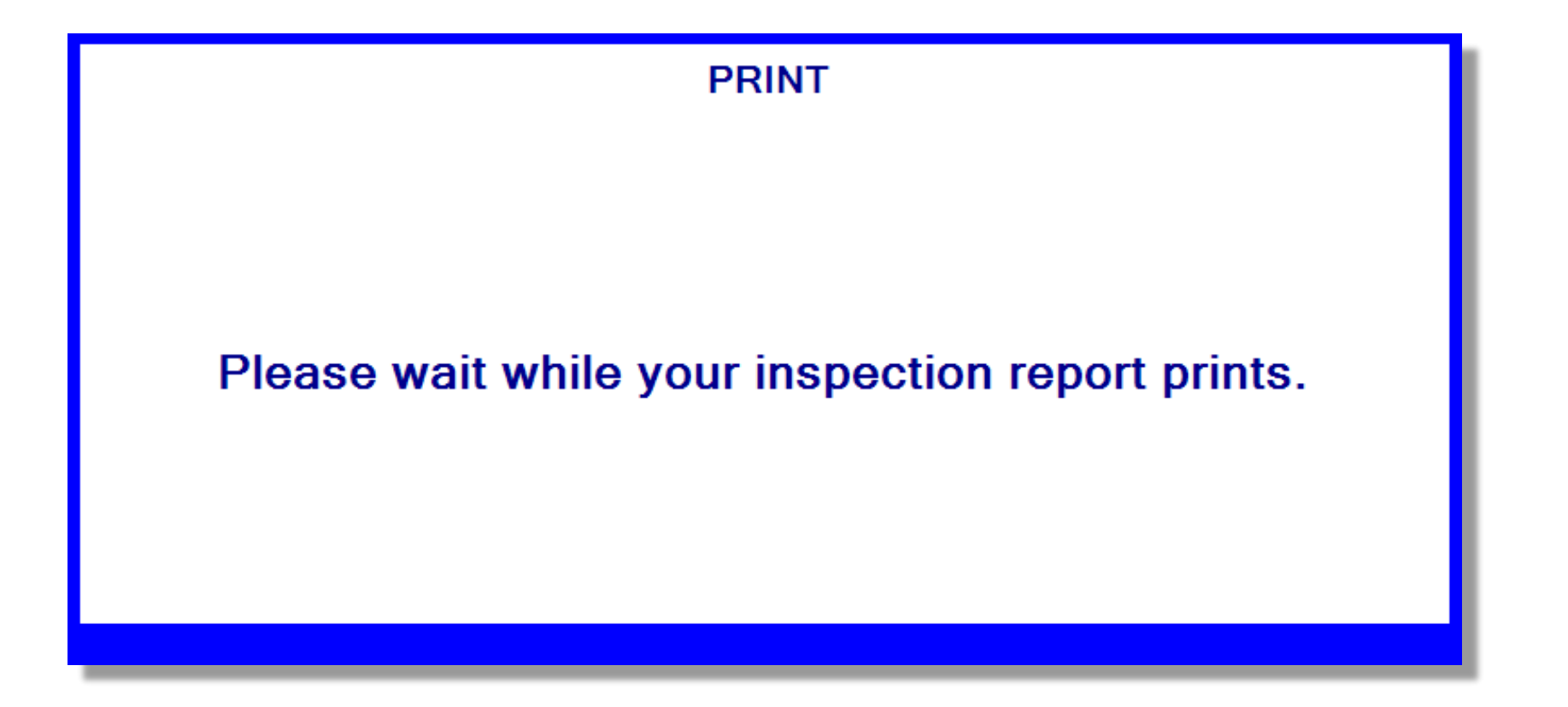

Tutorial SELF-SERVICE VEHICLES EMISSION TEST KIOSK

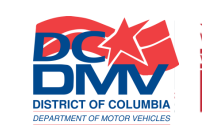

BOWSER MAYOR

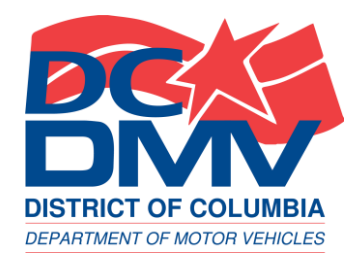

# End of tutorial More Questions?

GO TO <u>DMV.DC.GOV</u>
CALL (202) 737-4404

DC DEPARTMENT OF MOTOR VEHICLES

GOVERNMENT OF THE DISTRICT OF COLUMBIA